#### Particionamento de centrais de alarme monitoradas

Santa Rita do Sapucaí, 17 de Dezembro de 2018

# AMT 2010, AMT 2110, AMT 2018, AMT 1016 NET, AMT 2018 E/EG e AMT 2118 EG

Para efetuar as programações de particionamento entre no modo de programação com a senha de instalador (padrão de fábrica 9090).

ENTER + Senha de instalador

• Para habilitar o particionamento da central.

ENTER + 510 + ENTER

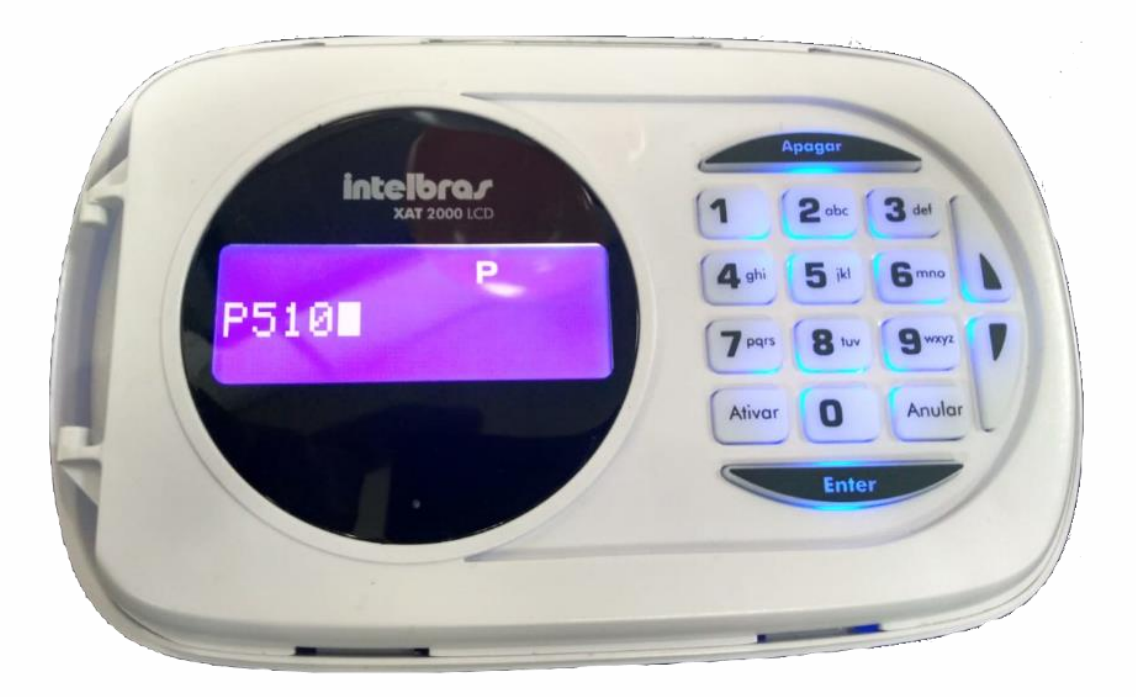

Habilite a tecla 1 e confirme com **ENTER**, a central irá emitir alguns bipes rápidos indicando que a programação foi aceita, caso emita um bipe longo houve um erro no comando, então refaça a programação.

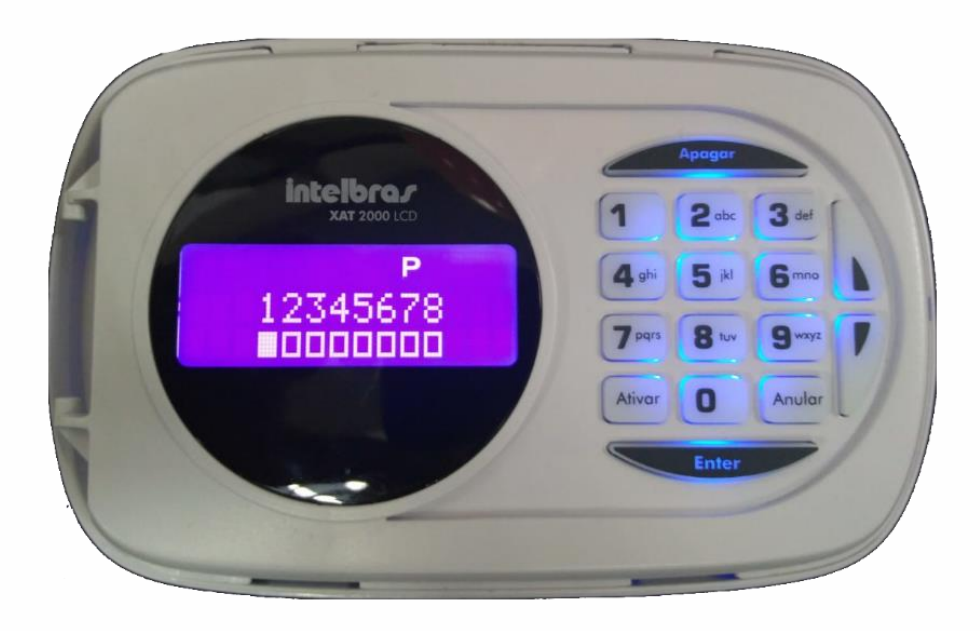

• Para selecionar uma determinada zona a uma partição efetue as seguintes programações e siga a tabela referente ao grupo de zonas.

| Grupo | Zonas da central |    |    |    |    |    |    |    |
|-------|------------------|----|----|----|----|----|----|----|
| 0     | 1                | 2  | 3  | 4  | 5  | 6  | 7  | 8  |
| 1     | 9                | 10 | 11 | 12 | 13 | 14 | 15 | 16 |
| 2     | 17               | 18 | 19 | 20 | 21 | 22 | 23 | 24 |
| 3     | 25               | 26 | 27 | 28 | 29 | 30 | 31 | 32 |
| 4     | 33               | 34 | 35 | 36 | 37 | 38 | 39 | 40 |
| 5     | 41               | 42 | 43 | 44 | 45 | 46 | 47 | 48 |

Para habilitar zonas na partição **A** na programação utilize o comando **01**, neste tutorial será utilizado o grupo de zonas **0** pois vão ser habilitadas as zonas de 1 a 4 na partição **A**.

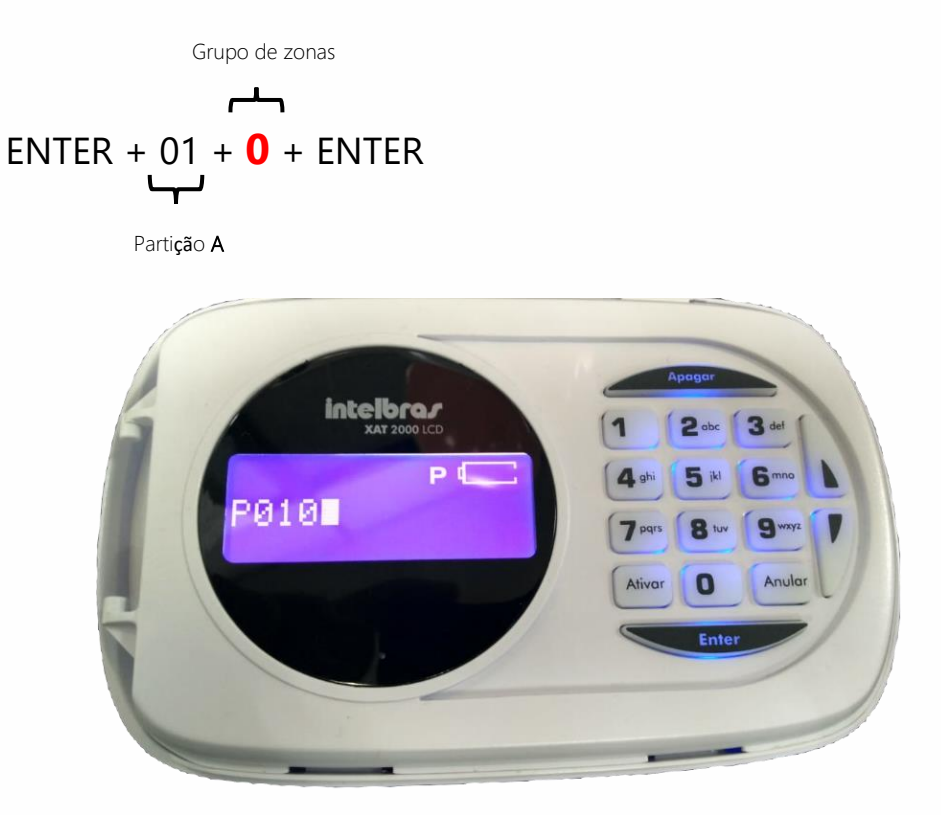

Selecione as zonas que farão parte da partição A.

Habilite as teclas correspondentes as zonas e confirme com **ENTER**, a central irá emitir alguns bipes rápidos indicando que a programação foi aceita, caso emita um bipe longo algo está dando errado, refaça a programação.

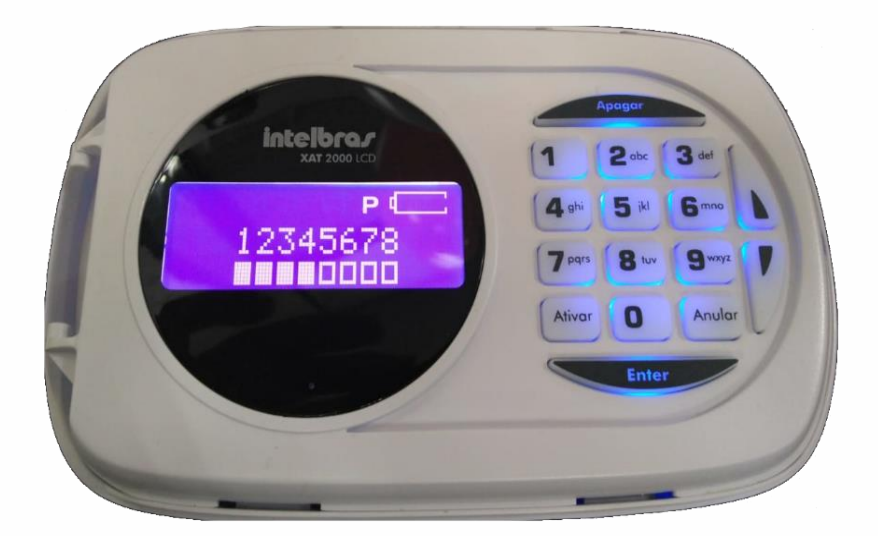

Para habilitar zonas na partição **B** na programação é utilizado o comando **02**, neste tutorial será utilizado o grupo **3** pois serão habilitadas as zonas sem fio de 29 a 32 na partição **B**.

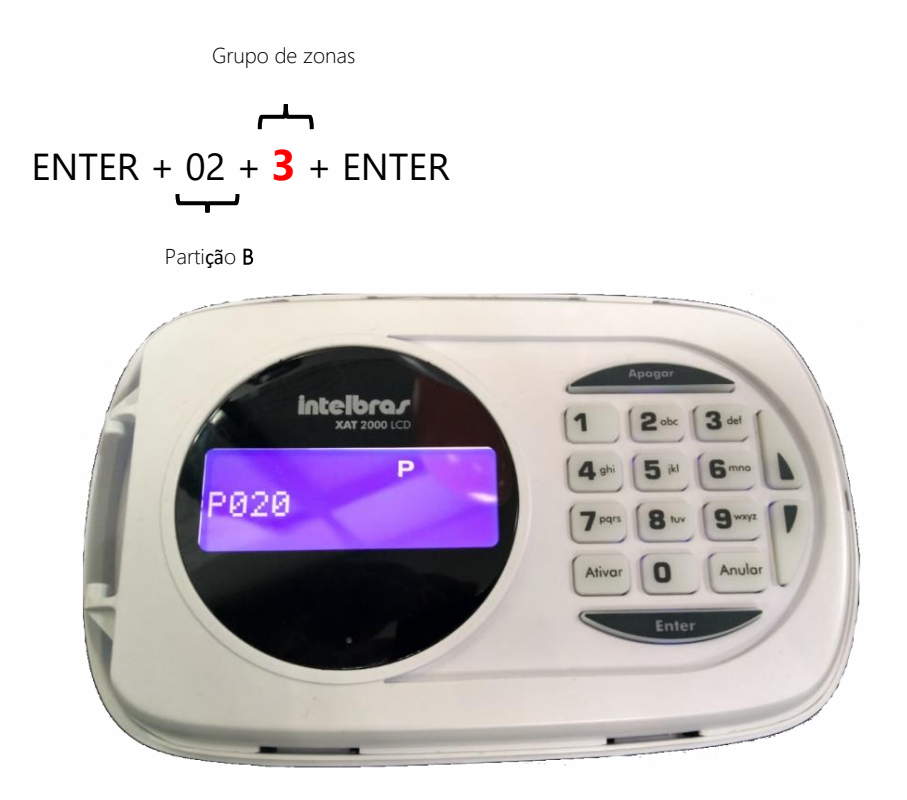

Selecione as zonas que irão ficar na partição B.

Habilite as teclas correspondentes as zonas e confirme com **ENTER**, a central irá emitir alguns bipes rápidos indicando que a programação foi aceita, caso emita um bipe longo algo está dando errado, refaça a programação.

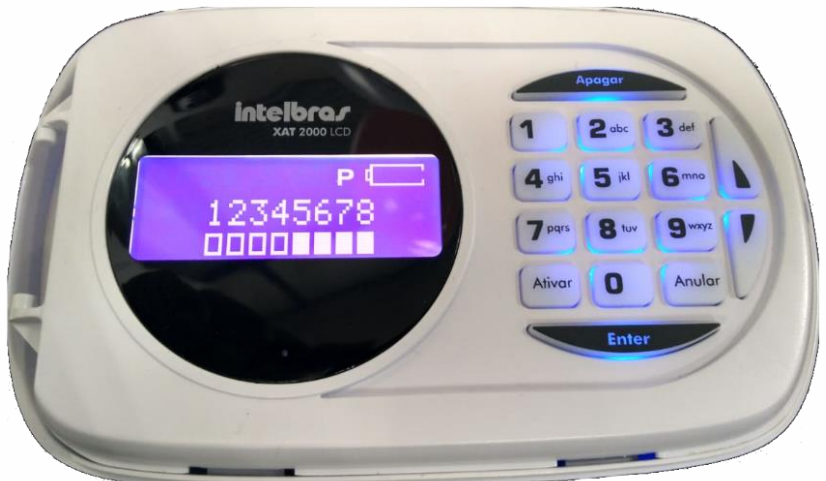

|       | •                   |    |    |    |    |    |    |    |
|-------|---------------------|----|----|----|----|----|----|----|
| Grupo | Usuários da central |    |    |    |    |    |    |    |
| 0     | 1                   | 2  | 3  | 4  | 5  | 6  | 7  | 8  |
| 1     | 9                   | 10 | 11 | 12 | 13 | 14 | 15 | 16 |
| 2     | 17                  | 18 | 19 | 20 | 21 | 22 | 23 | 24 |
| 3     | 25                  | 26 | 27 | 28 | 29 | 30 | 31 | 32 |
| 4     | 33                  | 34 | 35 | 36 | 37 | 38 | 39 | 40 |
| 5     | 41                  | 42 | 43 | 44 | 45 | 46 | 47 | 48 |
| 6     | 49                  | 50 | 51 | 52 | 53 | 54 | 55 | 56 |
| 7     | 57                  | 58 | 59 | 60 | 61 | 62 | 63 | 64 |

• Permissões de usuário, efetue as seguintes programações e siga a tabela referente ao grupo de usuários.

Para permitir ao usuário ativar e desativar a partição **A**, neste tutorial será utilizado o grupo **0** pois será dada a permissão ao usuário 1 ativar a partição **A**. Siga a seguinte programação:

Grupo de usu**á**rios

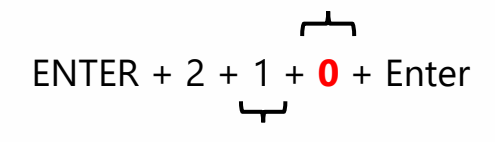

Parti**çã**o **A** 

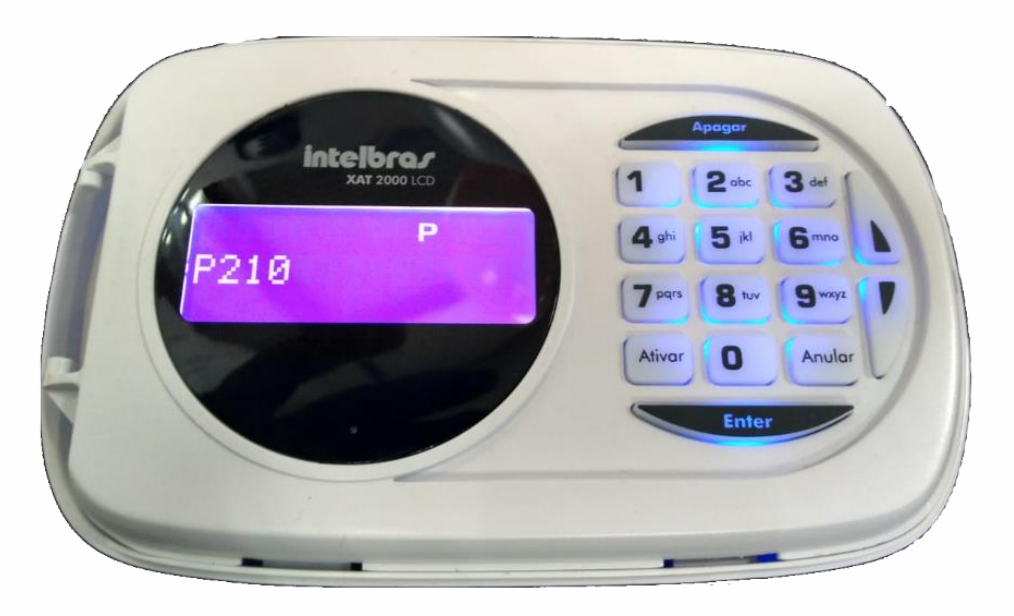

Habilite a tecla correspondente ao usuário e confirme com ENTER, a central irá emitir alguns bipes rápidos indicando que a programação foi aceita, caso emita um bipe longo pode haver algum erro no comando, refaça a programação.

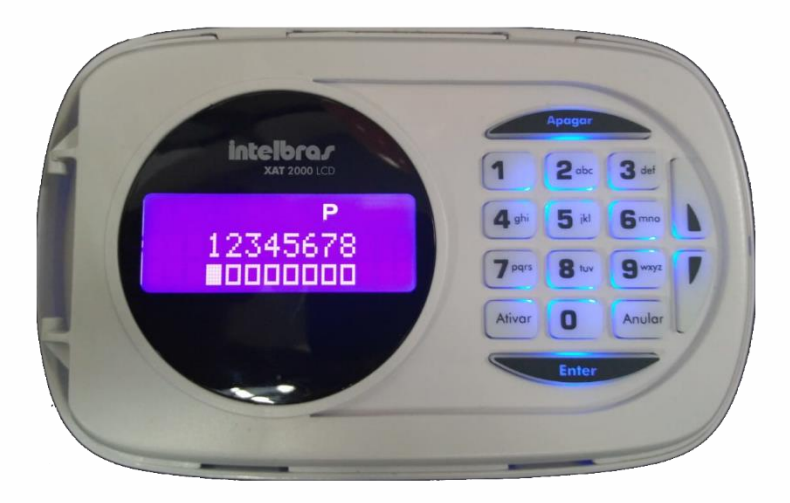

Para dar permissão ao usuário para estar ativando e desativando as partição **B**, neste tutorial será utilizado o grupo **0** pois será dado a permissão para os usuários 2 na partição **B**. Siga a seguinte programação:

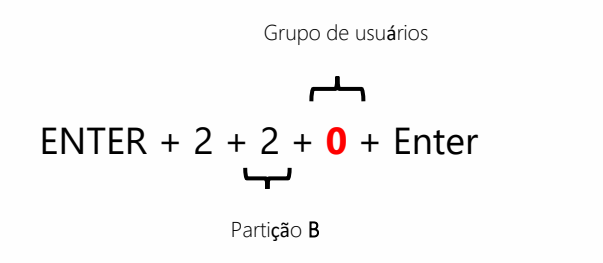

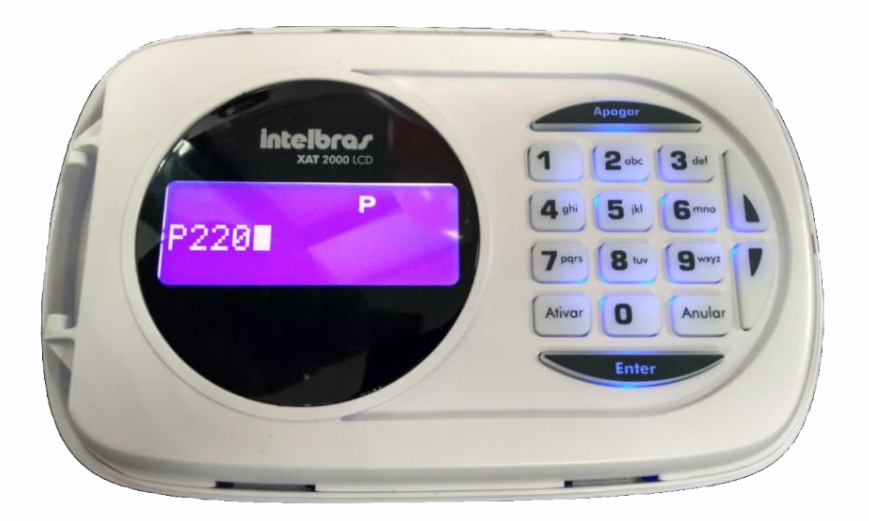

Habilite a tecla correspondente ao usuário e confirme com **ENTER**, a central irá emitir alguns bipes rápidos indicando que a programação foi aceita, caso emita um bipe longo algo está dando errado, refaça a programação.

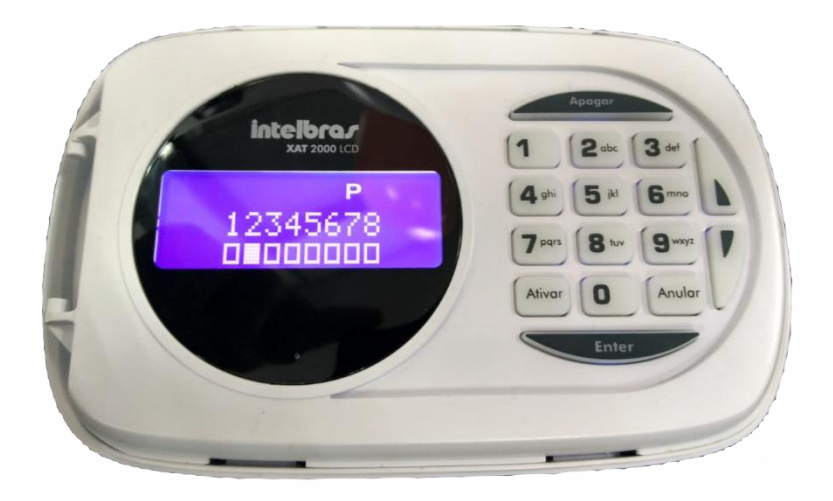

 Cadastro de controle remoto para ativar e desativar todas as partições, um botão para a partição A e outro botão para a partição B.

Neste tutorial será usado o botão maior do controle remoto para acionar toda a central que será cadastrado no usuário 00 que é o master.

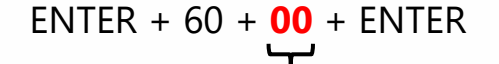

Usu**á**rio

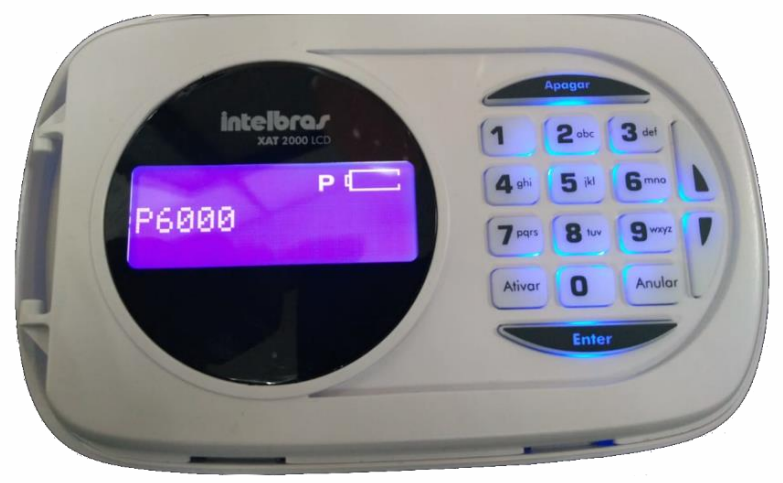

Logo após vai aparecer a mensagem no teclado **"Acione o dispositivo sem fio"**, pressione o botão do controle remoto, a central irá emitir alguns bipes rápidos indicando que a programação foi aceita, caso emita um bipe longo algo está dando errado, refaça a programação.

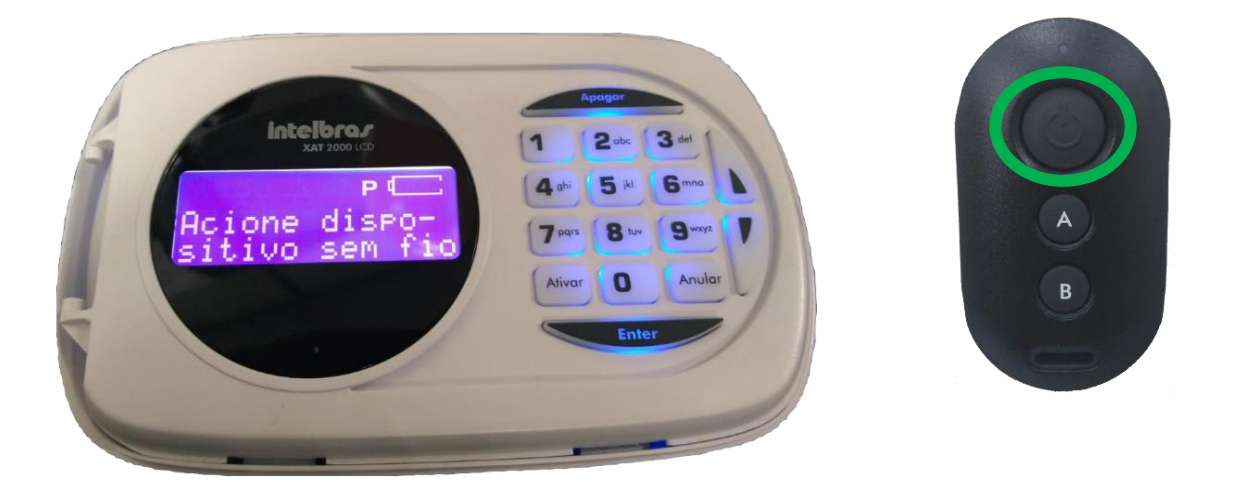

Será utilizado o botão **A** do controle remoto para acionar a partição **A** da central que será cadastrado no usuário **01** que tem permissão na partição **A**.

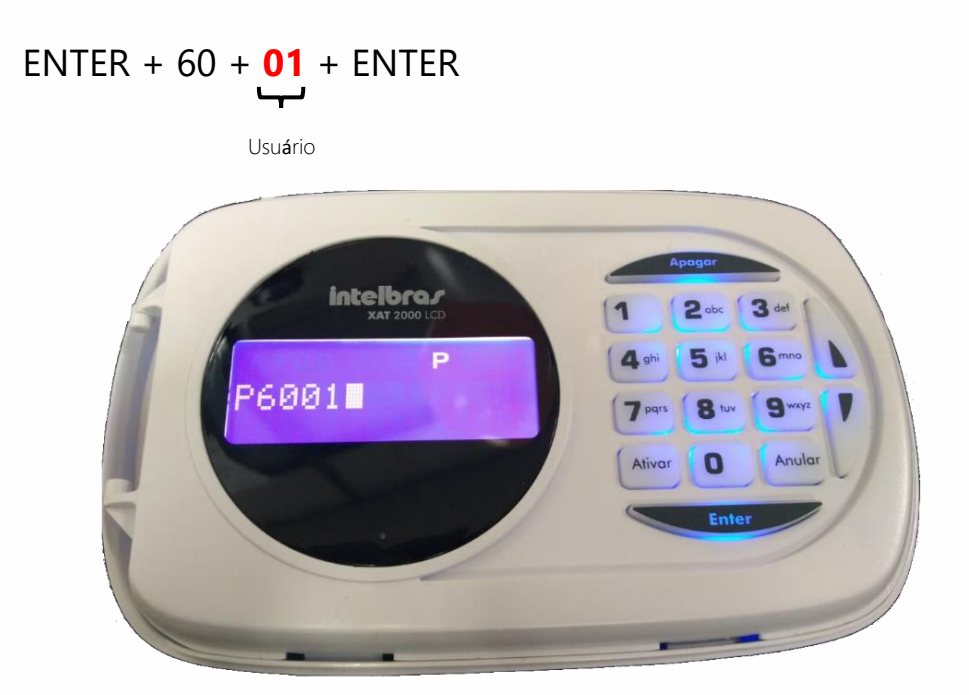

Logo após irá aparecer a mensagem no teclado **"Acione o dispositivo sem fio"**, pressione o botão do controle remoto, a central irá emitir alguns bipes rápidos indicando que a programação foi aceita, caso emita um bipe longo algo está dando errado, refaça a programação.

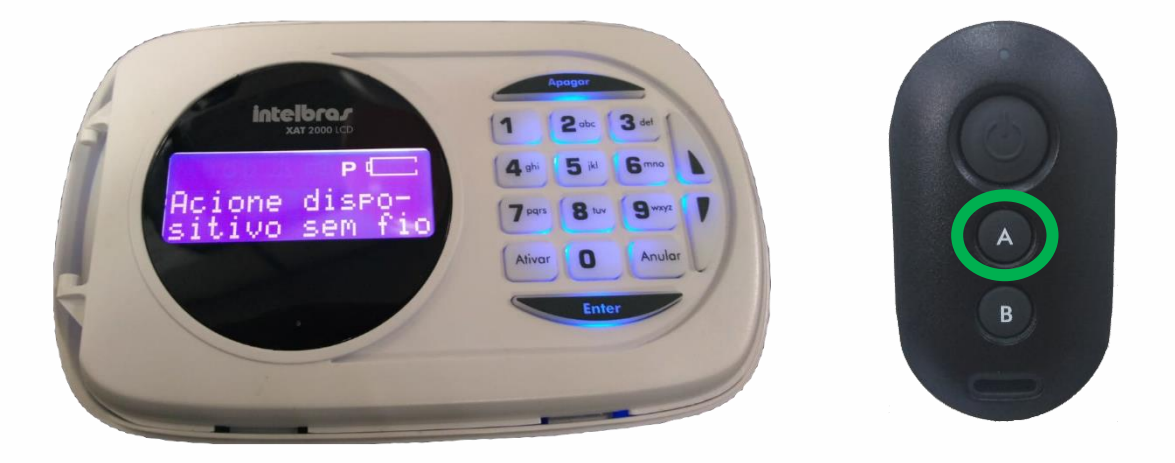

Será utilizado o botão **B** do controle remoto para acionar a partição **B**, ele será cadastrado no usuário **02** que tem permissão na partição **B**.

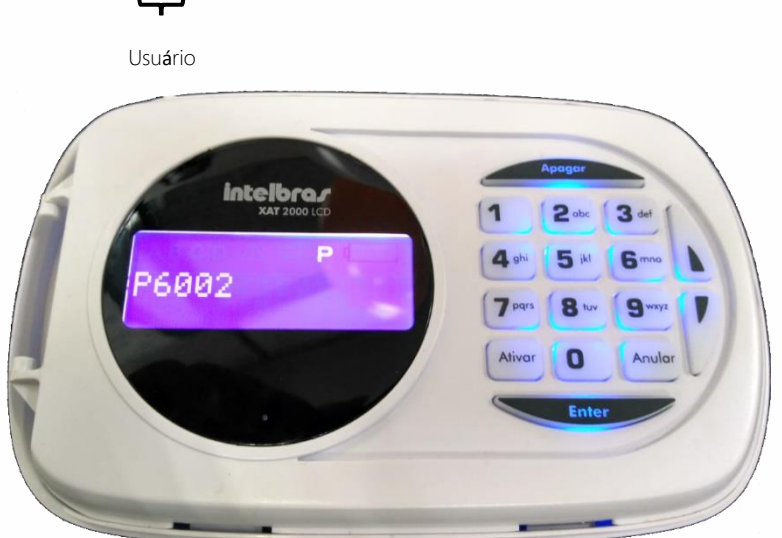

#### ENTER + 60 + <mark>02</mark> + ENTER پ

Logo após irá aparecer a mensagem no teclado **"Acione o dispositivo sem fio"**, pressione o botão do controle remoto, a central irá emitir alguns bipes rápidos indicando que a programação foi aceita, caso emita um bipe longo algo está dando errado, refaça a programação.

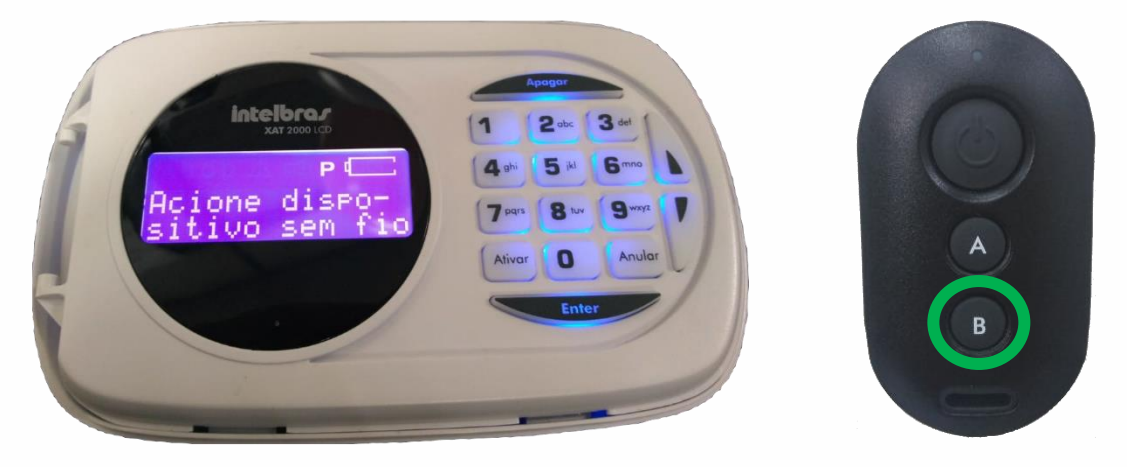

 Cadastro de senhas para os usuários para ativar e desativar a central de alarme.

Entre no modo de programação com a senha máster (padrão de fabrica 1234).

#### ENTER + Senha master

Neste tutorial será utilizado a senha 1010 para o usuário **01** como exemplo. A central irá emitir alguns bipes rápidos indicando que a programação foi aceita, caso emita um bipe longo algo está dando errado, refaça a programação.

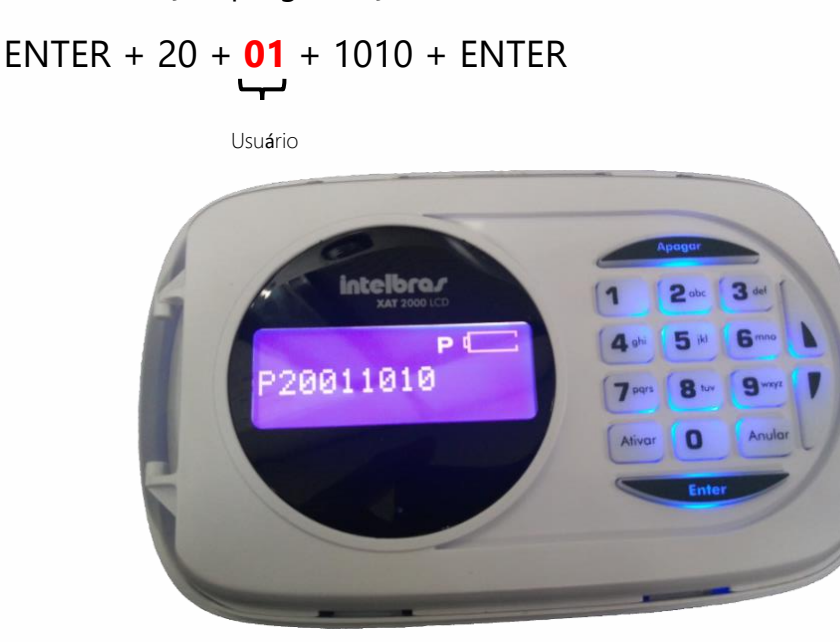

Para cadastrar a senha do usuário 02 utilize o mesmo padrão de programação, neste exemplo será utilizado a senha 2020 para o usuário **02**, a central irá emitir alguns bipes rápidos indicando que a programação foi aceita, caso emita um bipe longo algo está dando errado, refaça a programação.

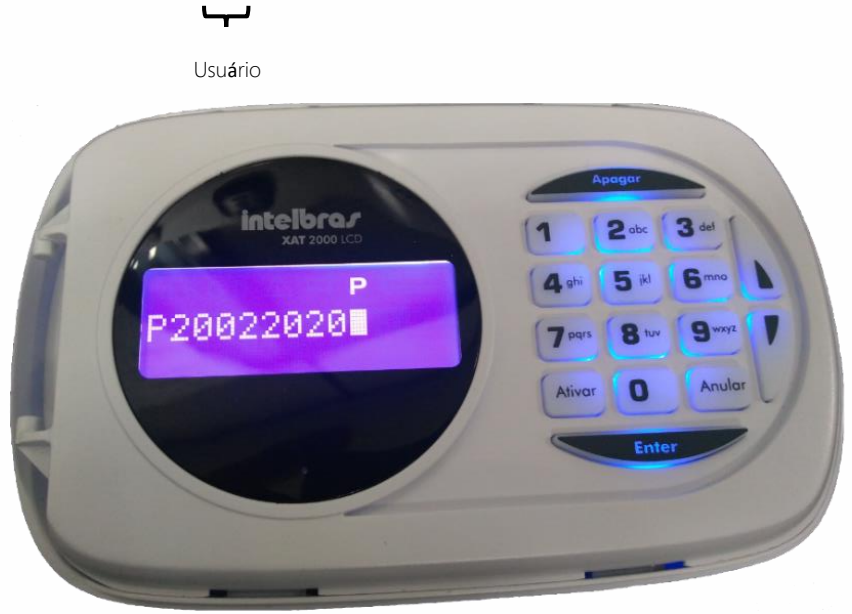

#### ENTER + 20 + **02** + 2020 + ENTER

**ATENÇÂO:** Caso tenha sido dado permissão a um usuário para ativar as duas partições e este mesmo usuário quiser ativar apenas uma partição, **A** ou **B**, onde a partição **A** é referente ao número **1** e a partição **B** referente ao **2**, siga o procedimento abaixo.

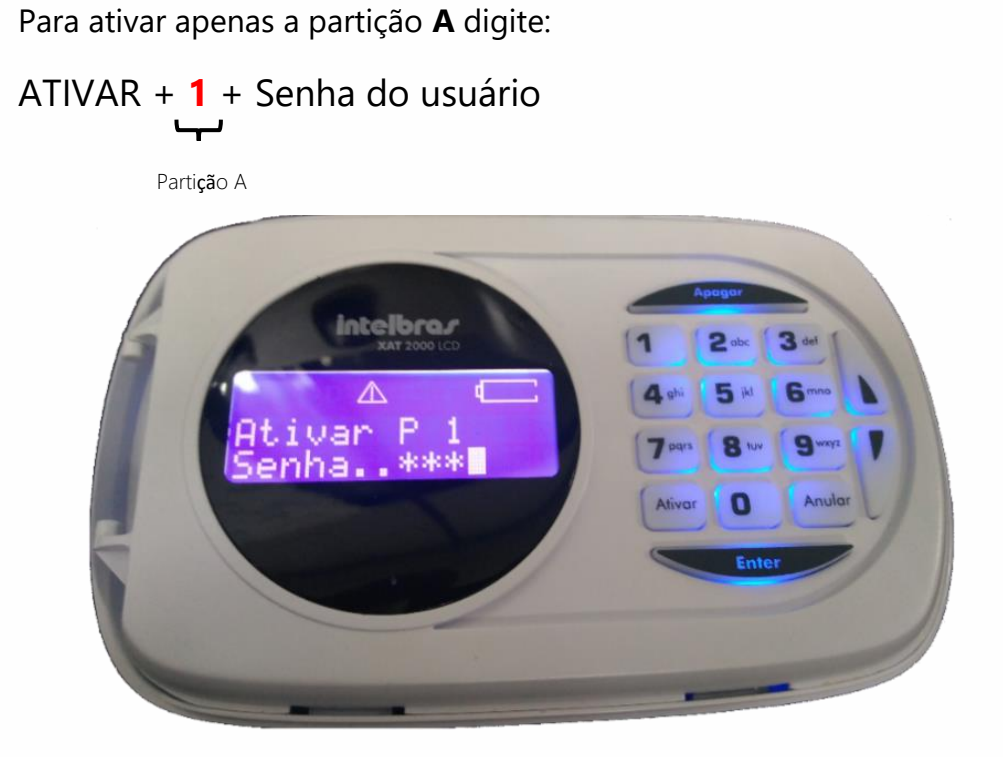

Logo após irá ser ativado a partição A.

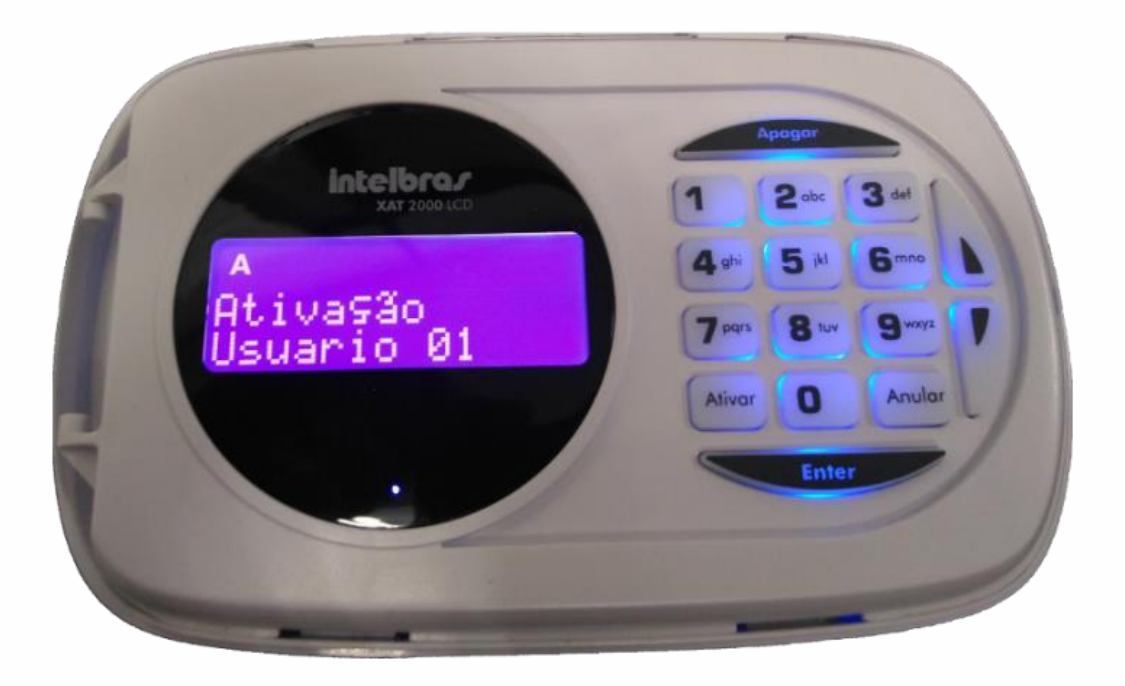

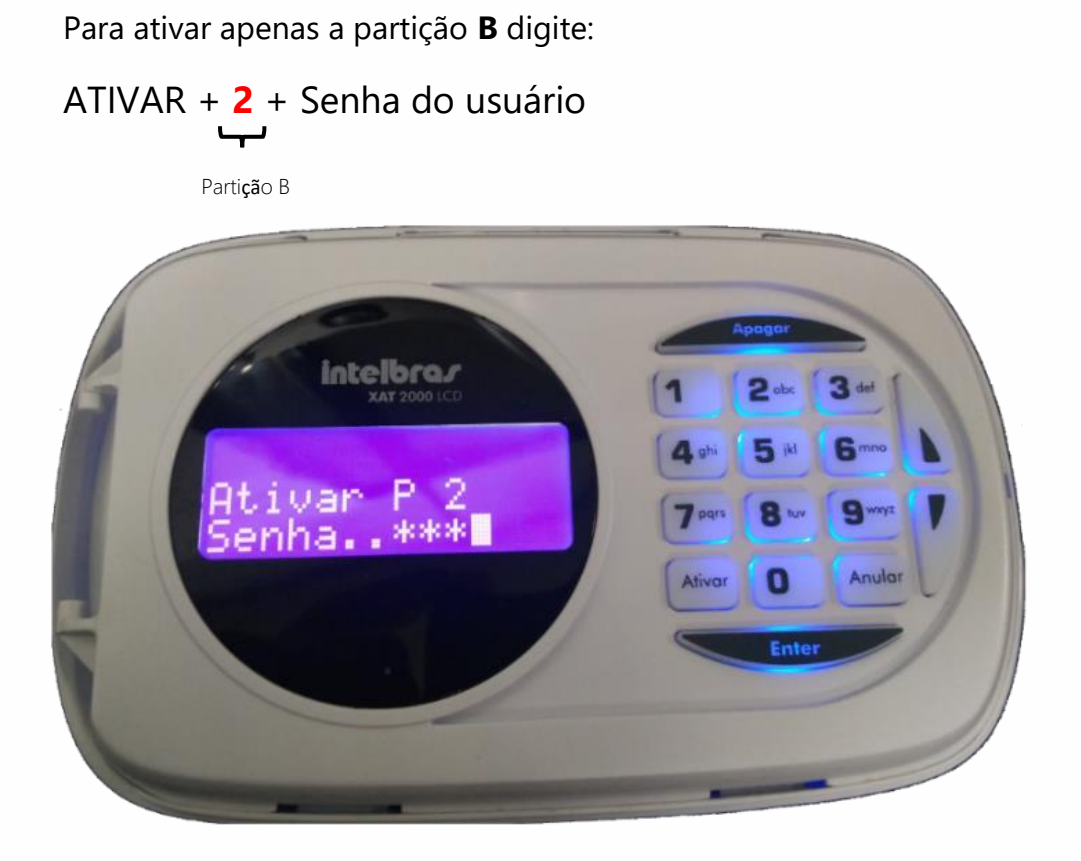

Logo após irá ser ativado a partição **B**.

|                        | Apagar                                   |
|------------------------|------------------------------------------|
|                        | 1 2 obc 3 dei<br>4 ghi 5 jkl 6 mno       |
| Htivação<br>Usuario 02 | 7 pars 8 tur 9 wayz 1<br>Ativar 0 Anular |
|                        | Enter                                    |
|                        |                                          |